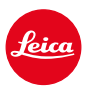

LEICA SL3 LEICA SL3-S

# PEMBARUAN FIRMWARE 3.1.1

### BARU

- Persyaratan Lot6/Lot26, Peraturan (EU) 2023/826 tentang ecodesign didukung.
- Format video baru untuk C4K dan C6K.

# PENINGKATAN

- Fungsi Headphone Volume sekarang juga dapat diakses melalui menu Audio di bagian Video dan melalui tombol FN.
- Dengan menekan joystick, fungsi <u>Magnification</u> dapat diaktifkan dan sekarang juga dapat dinonaktifkan.
- Saat mengubah alokasi simbol di Control Center, daftar alokasi akan terbuka dan di dalamnya, opsi yang telah dialokasikan akan ditampilkan sebagai posisi awal dalam daftar.
- Menu sebelumnya yaitu Film Look dan Video Look (di bagian JPG Settings) telah digabungkan dengan menu Leica Looks dan dapat diakses langsung di menu utama.
- Proses pembaruan firmware telah dioptimalkan. Setelah pembaruan firmware, semua pengaturan sebelumnya dipertahankan dan dialog "Do you want to save profiles on SD card?" tidak lagi ditampilkan. Untuk memulai proses pembaruan, daya baterai 25% kini sudah cukup.
- Kecepatan rana elektronik 1/16000 s kini tersedia untuk mode P/A.

D

• Fungsi <u>AF-ON</u> kini juga dapat dikombinasikan dengan <u>Eye/Face/</u> Body Detection dan <u>Animal Detection</u>.

# PERBAIKAN KESALAHAN

- Simbol untuk profil pengguna di Control Center serta di panel samping ditandai dengan bintang 🖏 jika pengaturan diubah setelah profil diaktifkan.
- Fungsi AF-ON yang dialokasikan ke joystick kini disimpan di profil pengguna.

# PEMBARUAN FIRMWARE

Leica terus berupaya mengembangkan dan mengoptimalkan kamera Anda secara lebih lanjut. Karena banyak fungsi kamera yang sepenuhnya dikontrol perangkat lunak, peningkatan dan penyempurnaan keseluruhan fungsi dapat diinstal ke kamera Anda. Untuk tujuan ini, Leica terkadang menawarkan pembaruan firmware yang dapat Anda unduh dari situs web kami dari waktu ke waktu.

Jika kamera telah didaftarkan, Leica akan memberitahukan pembaruan terkini kepada Anda. Pengguna Leica FOTOS juga secara otomatis akan diberi tahu tentang pembaruan firmware untuk kamera Leica mereka.

Pembaruan firmware dapat diinstal dengan dua cara berbeda.

- secara praktis melalui aplikasi Leica FOTOS
- secara langsung dari menu kamera

Untuk mengetahui versi firmware yang diinstal

- → Dalam menu utama, pilih Camera Information
  - Versi firmware saat ini ditampilkan.

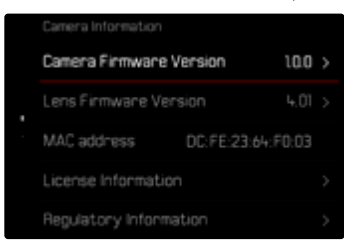

Informasi lebih lanjut tentang pendaftaran, pembaruan firmware, atau unduhannya untuk kamera Anda dan, jika perlu, perubahan dan penambahan pada penjelasan panduan ini dapat ditemukan di "Area Pelanggan" di:

https://club.leica-camera.com

## MELAKUKAN PEMBARUAN FIRMWARE

Jika pembaruan firmware yang sedang berjalan dihentikan, kerusakan permanen yang parah dapat terjadi pada perlengkapan Anda!

Oleh karena itu, perhatikan informasi berikut dengan cermat selama pembaruan firmware:

- Jangan mematikan kamera!
- Jangan mengeluarkan kartu memori!
- Jangan mengeluarkan baterai!
- Jangan melepaskan lensa!

#### Catatan

- Jika baterai tidak terisi penuh, pesan peringatan akan muncul. Dalam hal ini, isi baterai terlebih dahulu dan ulangi prosedur yang dijelaskan di atas.
- Di submenu Camera Information berisi tanda dan nomor persetujuan perangkat tambahan dan negara tertentu.

## PERSIAPAN

- →Isi daya baterai dan masukkan
- → Jika ada, hapus semua file firmware dari kartu memori
  - Sebaiknya cadangkan semua gambar di kartu memori, lalu format kartu memori di kamera.

(Perhatian: data akan hilang! Jika kartu memori diformat, <u>semua</u> data yang tersedia di dalamnya akan dihapus.)

- →Unduh firmware terbaru
- → Simpan ke kartu memori
  - File firmware harus disimpan di folder teratas dalam kartu memori (bukan di subfolder).
- → Masukkan kartu memori ke kamera
- → Hidupkan kamera

### APLIKASI LEICA FOTOS

Leica FOTOS akan memberi tahu Anda saat pembaruan firmware tersedia untuk kamera Leica Anda.

→ Ikuti petunjuk di aplikasi Leica FOTOS

#### Catatan

- Leica FOTOS versi 4.8.0 ke atas diperlukan untuk memperbarui firmware kamera.
- Jika baterai tidak terisi penuh, pesan peringatan akan muncul. Dalam hal ini, isi baterai terlebih dahulu dan ulangi prosedur yang dijelaskan di atas.

## MELALUI MENU KAMERA

- → Lakukan persiapan
- → Dalam menu utama, pilih Camera Information
- → Pilih Camera Firmware Version
- → Pilih Start Update
  - Pertanyaan dengan informasi tentang pembaruan muncul.
- → Periksa informasi versi
- → Pilih Yes
- → Pilih Yes/No
  - Pembaruan dimulai secara otomatis.
  - Selama prosesnya, LED status bawah akan berkedip.
  - Setelah berhasil diselesaikan, pesan yang sesuai akan muncul dengan permintaan untuk melakukan pengaktifan ulang.
- →Nonaktifkan dan aktifkan kamera

# MEMPERBARUI LENSA FIRMWARE

Jika tersedia, pembaruan firmware dapat dilakukan untuk lensa Leica SL serta semua lensa lain dari L-Mount Alliance.

Pembaruan firmware untuk lensa Leica SL biasanya sudah disertakan dengan versi terbaru firmware kamera sehingga pembaruannya tidak harus dilakukan secara manual. Jika lensa SL dipasang selama pembaruan kamera, lensa tersebut juga akan secara otomatis dilengkapi dengan firmware terbaru. Jika tidak, prompt terkait akan muncul saat lensa tersebut pertama kali dipasang ke kamera yang memiliki firmware yang telah diperbarui. Petunjuk untuk memperbarui firmware kamera berlaku secara sesuai.

- → Lakukan persiapan
- → Dalam menu utama, pilih Camera Information
- → Pilih Lens Firmware Version
- → Pilih Start Update
  - Pertanyaan dengan informasi tentang pembaruan muncul.
- → Periksa informasi versi
- → Pilih Yes
  - Pembaruan dimulai secara otomatis.
  - Selama prosesnya, LED status bawah akan berkedip.
  - Setelah berhasil diselesaikan, pesan yang sesuai akan muncul dengan permintaan untuk melakukan pengaktifan ulang.
- →Nonaktifkan dan aktifkan kamera

### FORMAT VIDEO TAMBAHAN

| Format<br>file | Resolusi    | Frame rate | Bit rate  | YUV/<br>bit | Codec  | Audio |                | 35 m m | APS-C |
|----------------|-------------|------------|-----------|-------------|--------|-------|----------------|--------|-------|
|                |             |            |           |             |        | Codec | Sampling       |        |       |
| MOV            | C6K         | 29,97 fps  | 1939 Mbps | 422HQ       |        | LPCM  |                | •      |       |
|                | 5776 x 3056 | 25,00 fps  | 1618 Mbps |             |        |       |                | •      | - 1-  |
|                | (17:9)      | 24,00 fps  | 1553 Mbps | 422HQ       |        |       |                | •      | n/a   |
|                |             | 23,98 fps  | 1551 Mbps |             |        |       |                | •      |       |
|                | C4K         | 59,94 fps  | 1944 Mbps |             | D D    |       | 4011-/0463     | •      | •     |
|                | 4096×2160   | 50,00 fps  | 1622 Mbps |             | Frokes |       | 40 KHZ/ 24 DIT | •      | •     |
|                | (17:9)      | 29,97 fps  | 972 Mbps  |             |        |       |                | •      | •     |
|                |             | 25,00 fps  | 811 Mbps  | 422HQ       |        |       |                | •      | •     |
|                |             | 24,00 fps  | 779 Mbps  |             |        |       |                | •      | •     |
|                |             | 23,98 fps  | 778 Mbps  |             |        |       |                | •      | •     |

## **PROFIL PENGGUNA**

Dengan menggunakan kamera ini, kombinasi semua pengaturan menu apa pun dapat terus disimpan, misalnya, agar pengaturan tersebut dapat diterapkan kembali setiap saat untuk situasi/subjek yang selalu muncul dengan cepat dan mudah. Total enam slot memori tersedia untuk kombinasi ini, serta pengaturan default pabrik yang dapat digunakan setiap saat dan tidak dapat diubah (Default Profile). Anda dapat bebas memilih nama profil yang disimpan.

Profi<sup>l</sup> yang telah ditetapkan pada kamera dapat ditransfer ke kartu memori, misalnya untuk digunakan di kamera lainnya. Profil yang disimpan di kartu juga dapat ditransfer ke kamera.

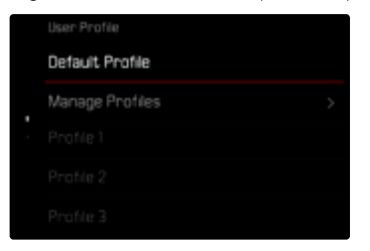

#### CATATAN TENTANG PROFIL PENGGUNA YANG TIDAK DISIMPAN

Untuk mengindikasikan bahwa profil pengguna telah diubah atau tidak disimpan dengan firmware terbaru, simbol bintang 觉 muncul di Control Center dan di panel samping.

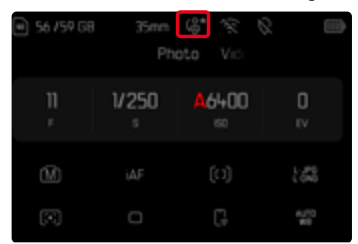

#### Catatan

 Profil pengguna yang terus digunakan setelah pembaruan firmware juga dapat ditampilkan dengan simbol bintang a ini karena beberapa pengaturan profil bergantung pada versi firmware. Dalam kasus ini, profil pengguna yang ada harus diekspor, kamera harus direset ke pengaturan pabrik, dan profil pengguna harus dimuat ulang.